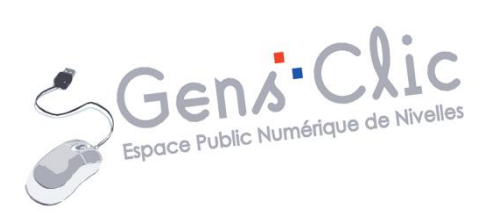

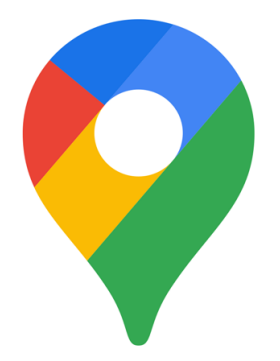

MODULE 24

# GOOGLE MAPS

EPN Gens Clic | Module 24 Intermédiaire Géraldine Masse CC0

# **Google Maps en quelques mots**

**Google Maps** est un service mondial de cartographie en ligne.

Google Maps propose une vue en plan cartographique classique et une vue en images satellites ou photographies aériennes. Les habitations et reliefs sont également visibles générés en 3D.

Source : <u>https://fr.wikipedia.org/wiki/Google\_Maps</u>

|                             | Aioloros                         |            |                                                                                                    |   |
|-----------------------------|----------------------------------|------------|----------------------------------------------------------------------------------------------------|---|
| Rechercher dans Google Maps |                                  |            | Q                                                                                                    | ¢ |
| pet Ogimon                  | 1 7 /                            | - <u>(</u> | J.                                                                                                    |   |
| Rechercher dans cette zone  |                                  | 18°        | -                                                                                                    |   |
| ·                           |                                  |            |                                                                                                    |   |
| WI                          |                                  | T          |                                                                                                    |   |
|                             | COLUMN ADDRESS OF TAXABLE PARTY. |            | and the second second se |   |
|                             | U                                |            |                                                                                                    |   |

Saisissez l'adresse (ou un lieu spécifique) dans le champ. Des suggestions vous sont proposées pour vous aider:

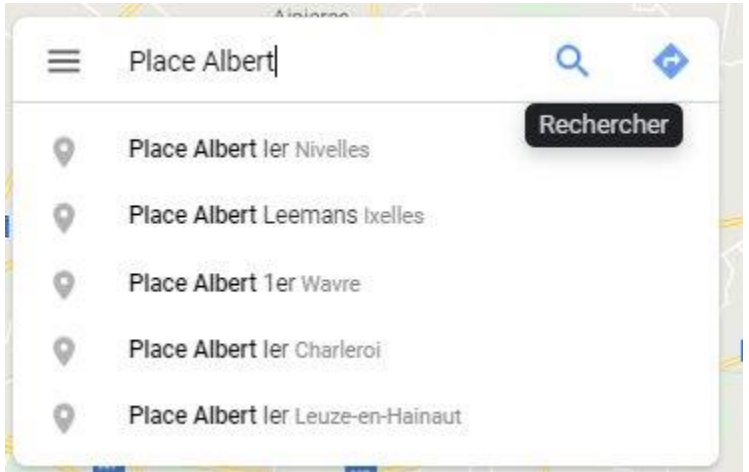

Validez votre recherche en appuyant sur **Enter** ou choisissez une suggestion (en cliquant sur celle-ci). Google Maps vous donne alors une vue du plan contenant l'adresse. Une icône rose pointe le lieu exact.

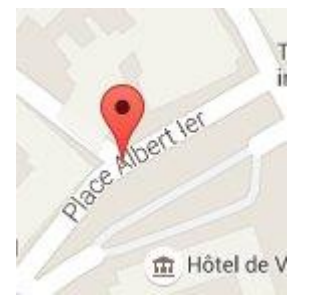

Dans la partie de gauche, vous trouverez des informations et des options en rapport avec le lieu que vous avez recherché. Pour masquer ces infos, cliquez sur la flèche « Réduire le panneau latéral »

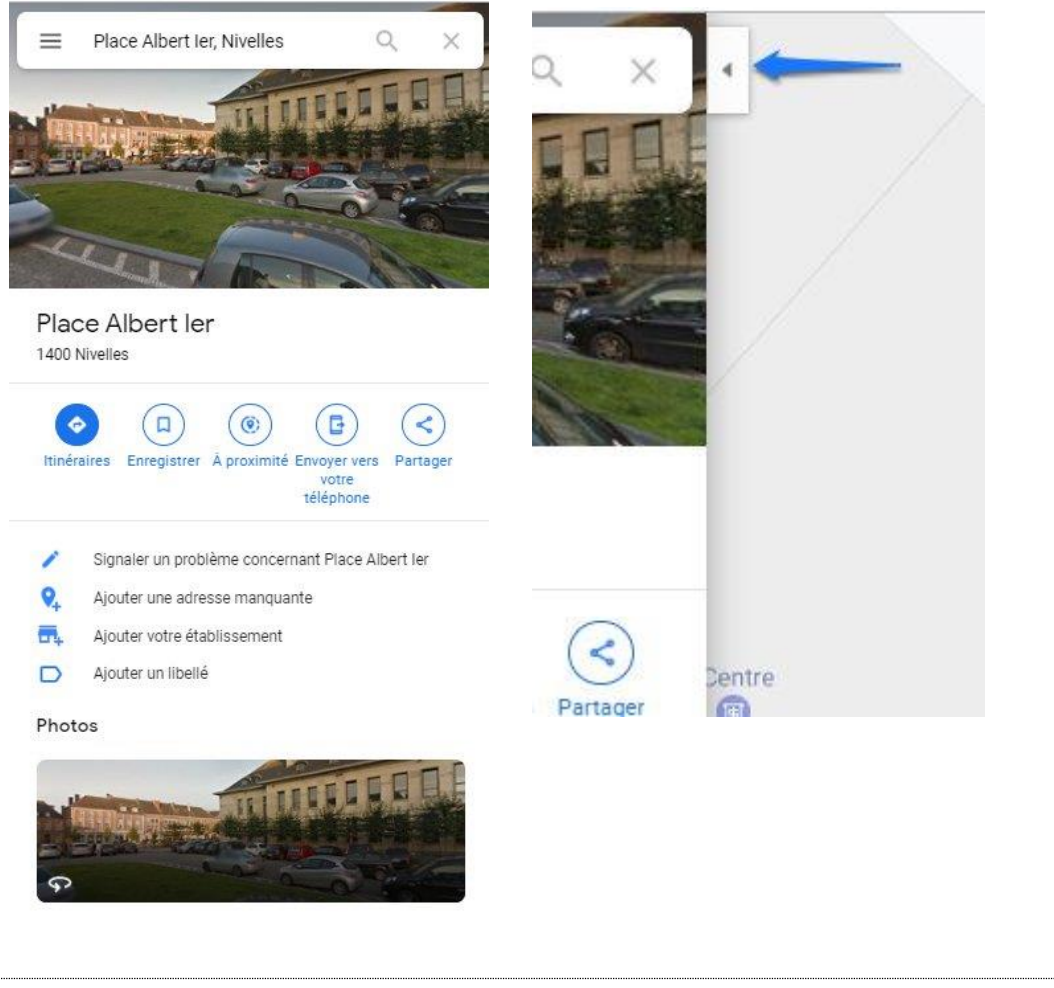

La carte

Par défaut Google Maps vous affiche le mode plan.

Pour effectuer un zoom sur la carte, vous pouvez utiliser la molette de la souris ou l'outil + et - :

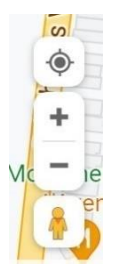

Pour vous déplacer sur la carte, effectuez des cliquer-glisser.

# Les différents types d'affichages :

# Mode satellite :

Si vous souhaitez passer en **mode Satellite**, cliquez en bas à gauche du plan sur l'image qui représente une vue satellite.

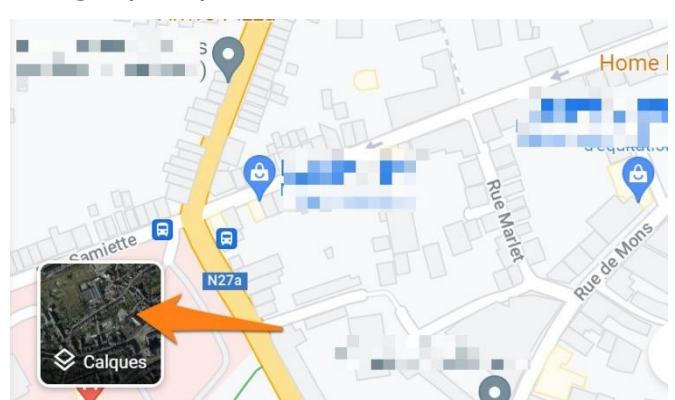

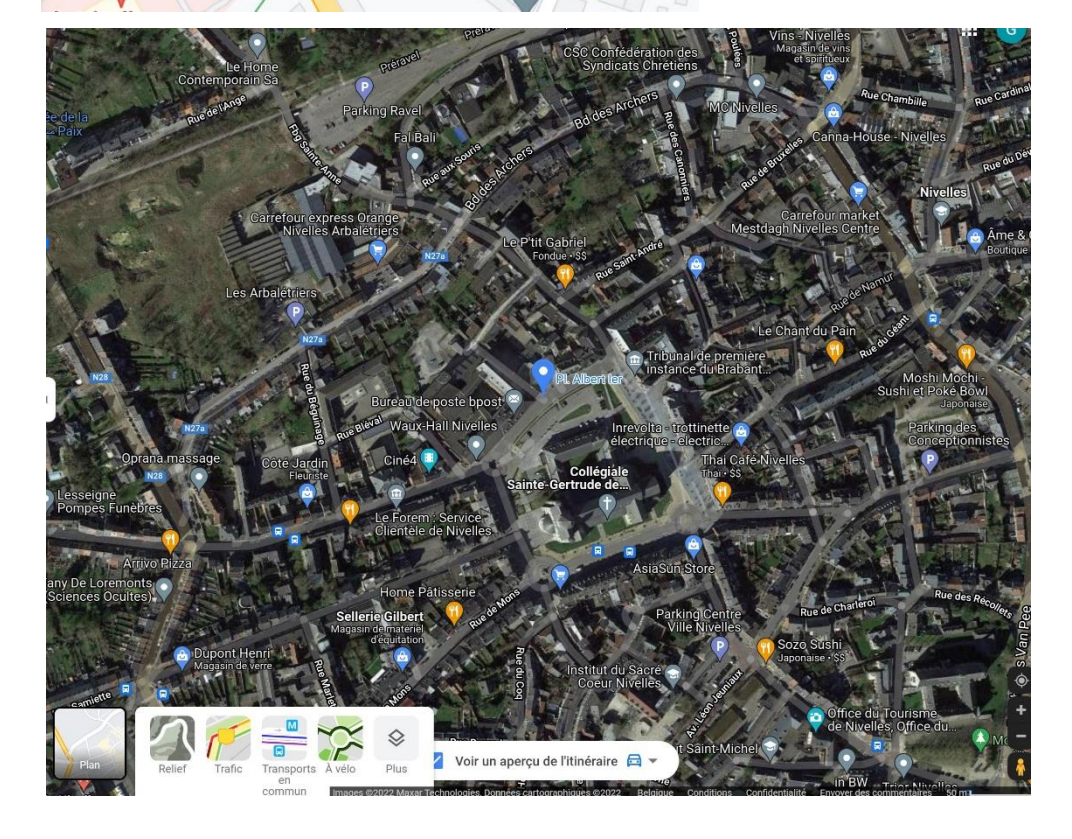

Bien sûr, pour revenir en **mode plan**, il suffira de cliquer cette fois dans le carré représentant un morceau de carte.

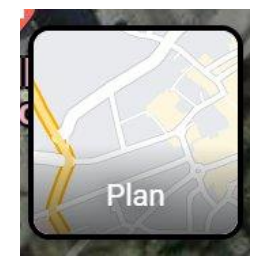

# **Relief**:

Lorsque vous êtes en mode plan vous pouvez activer l'affichage du relief. Cliquez sur ce mode pour l'activer.

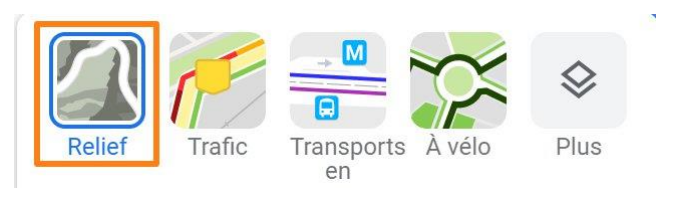

Plan sans relief :

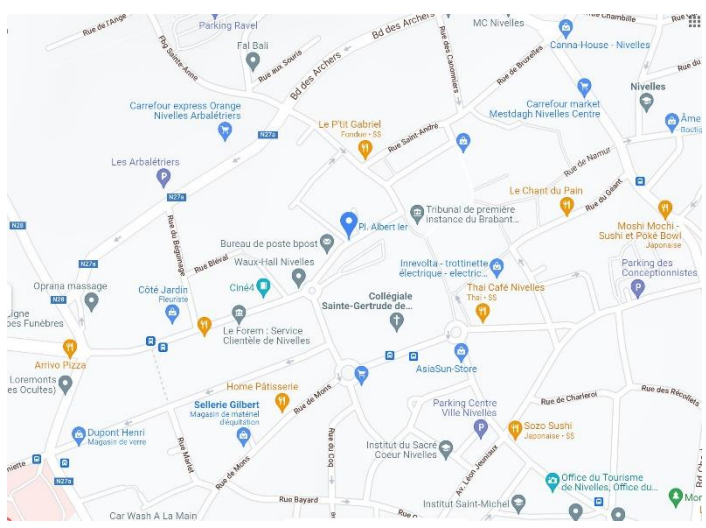

# Plan avec relief :

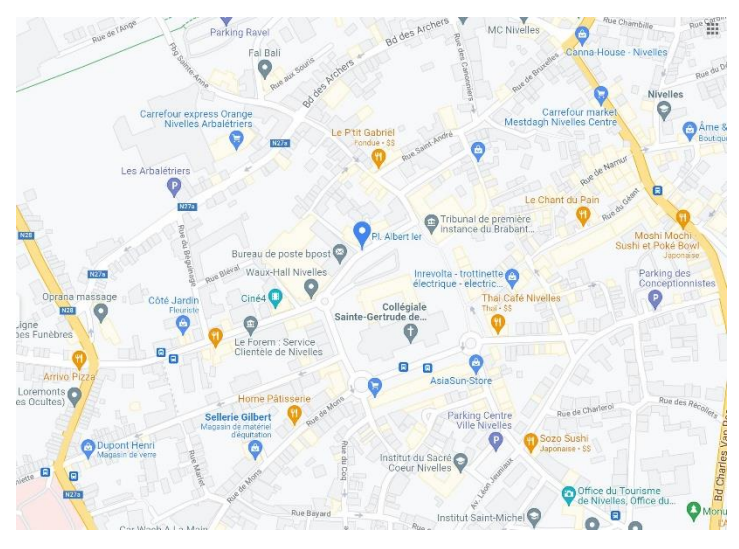

# Trafic :

Ce mode peut être appliqué en vue plan ainsi qu'en vue satellite.

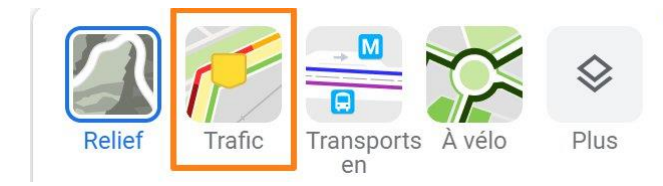

Il y a un code couleur pour comprendre le niveau de circulation en temps réel, il va du vert au rouge.

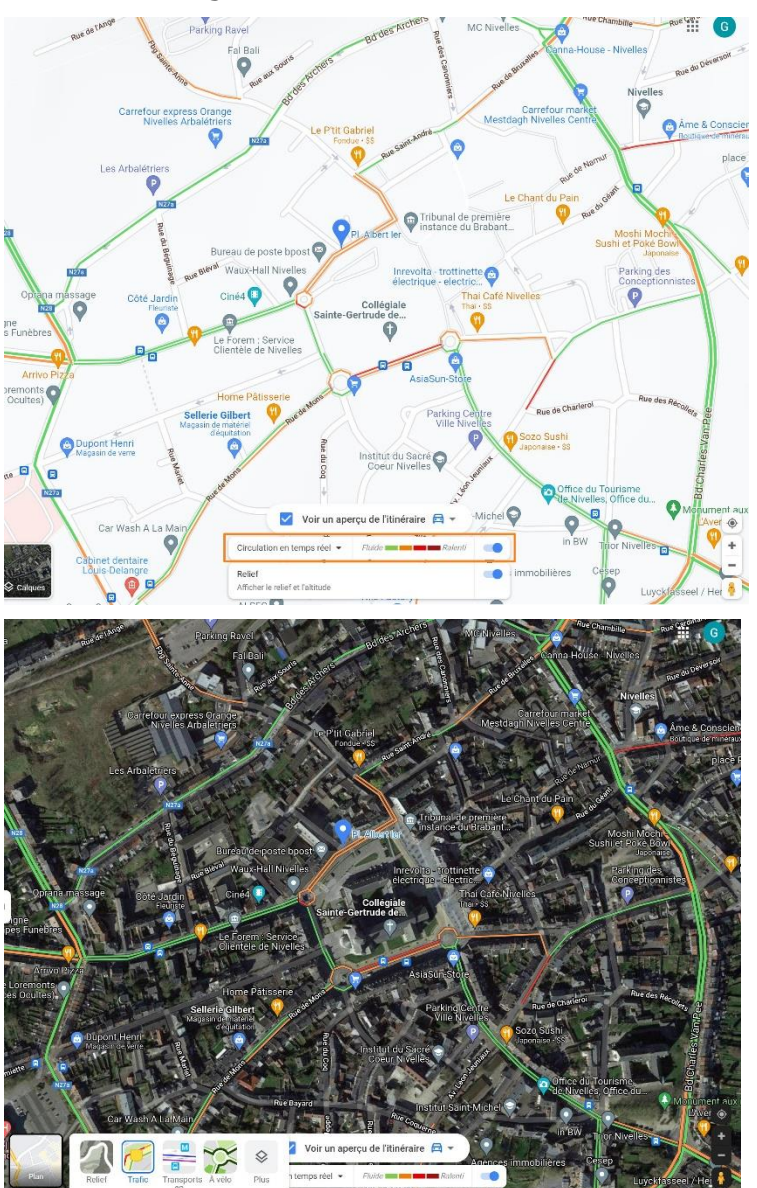

# Transports en commun :

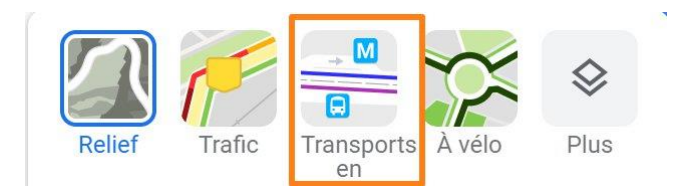

Il faut cliquer sur un arrêt pour obtenir plus d'informations.

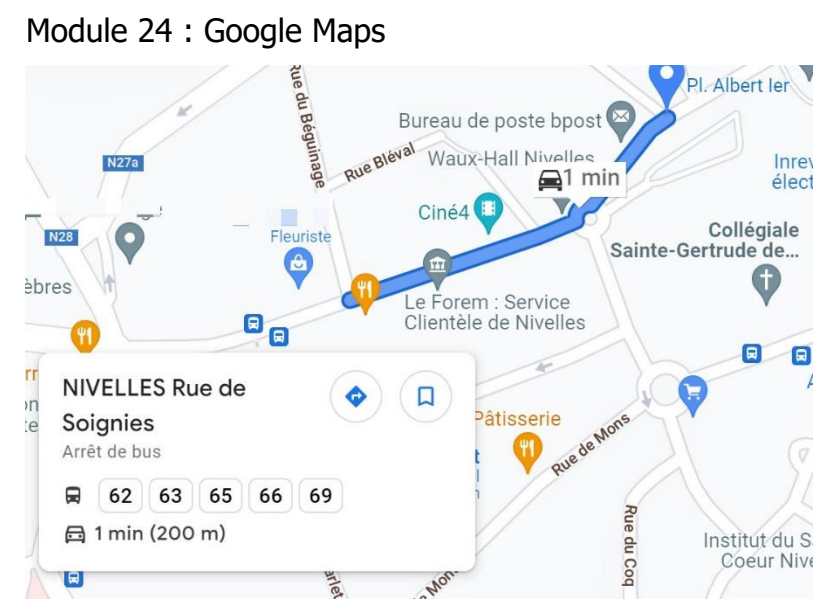

# À vélo :

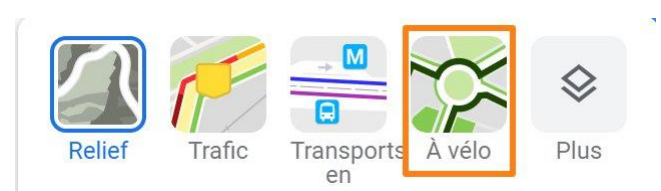

On peut voir les sentiers ainsi que les pistes cyclables, les voies douces et les chemins de terre.

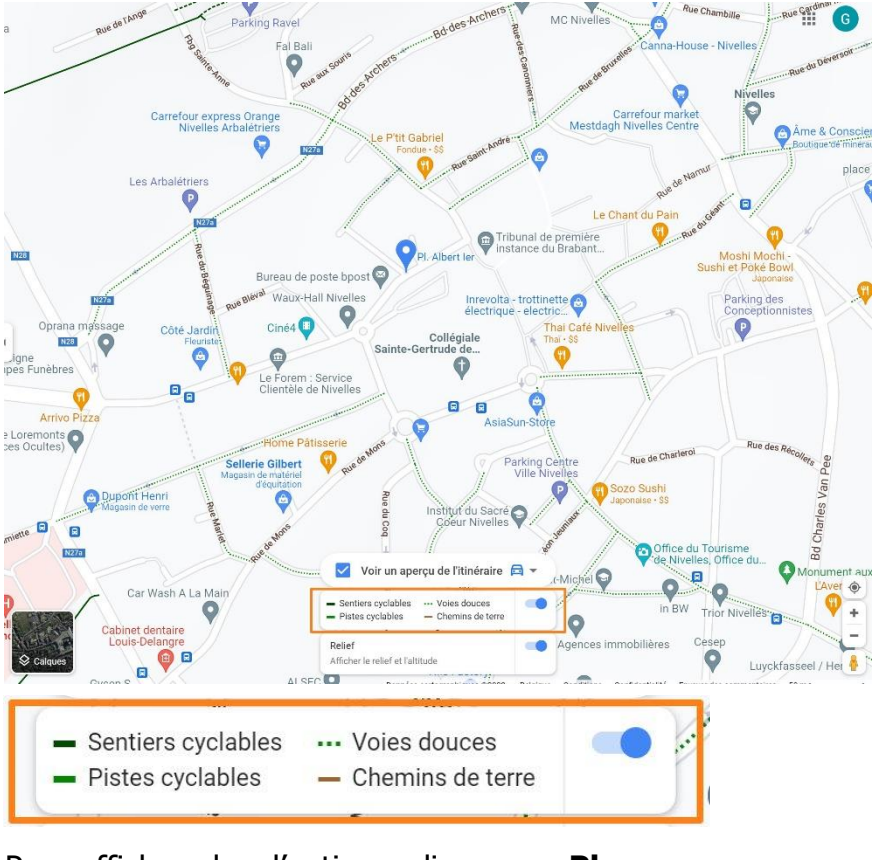

## Pour afficher plus d'options, cliquez sur **Plus**.

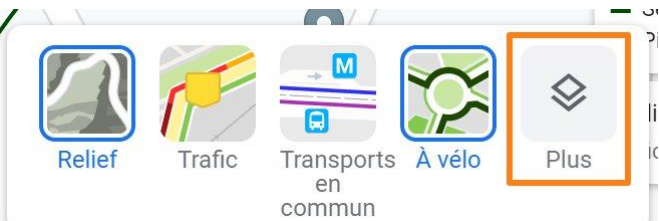

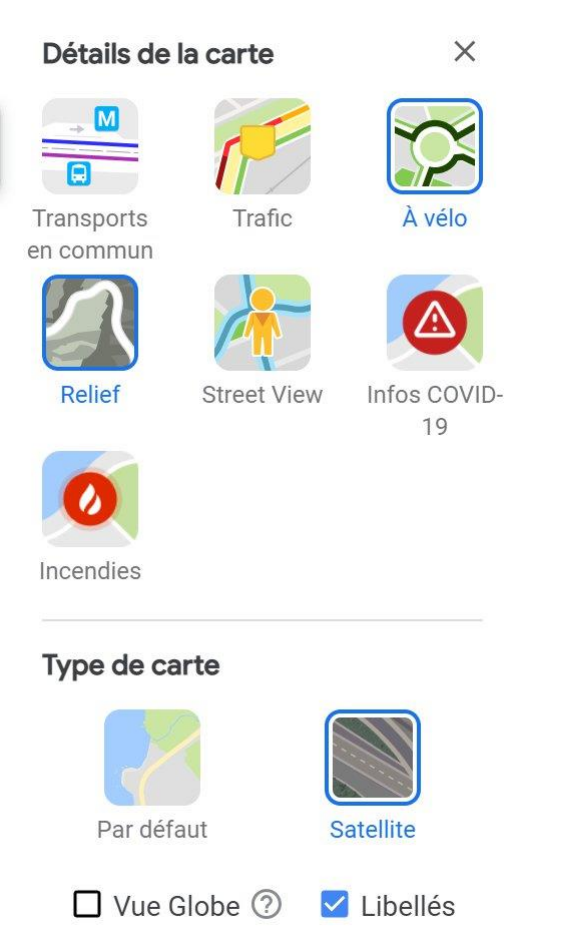

# **Street view :**

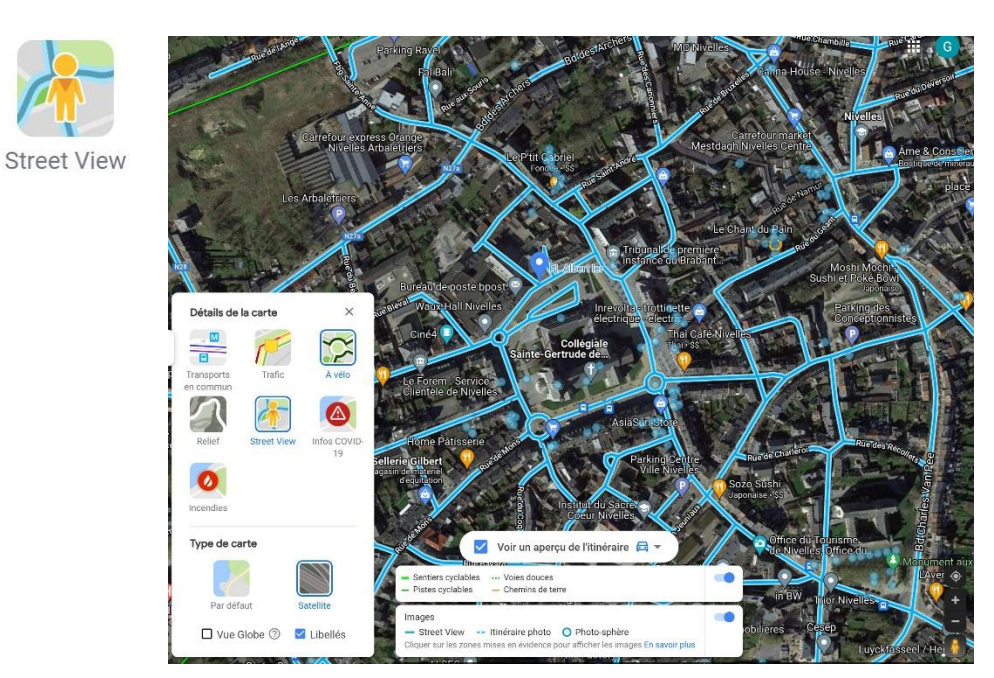

Les chemins bleus peuvent être parcourus en mode **Street view**. Vous trouverez également un itinéraire photo ainsi que des photos-sphères.

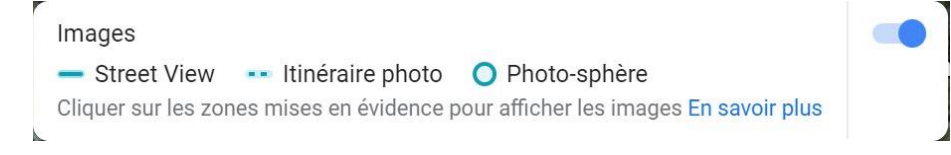

Si vous cliquez sur une photo-sphère vous découvrez une image panoramique d'un lieu.

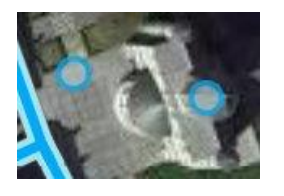

Pour accéder au mode **street view**, cliquez sur un chemin. Vous pouvez également prendre Pegman (le petit bonhomme jaune) et le glisser jusqu'à l'endroit souhaité. De cette façon, vous ne devez pas choisir le mode Street view au préalable, le fait de cliquer sur lui vous fait basculer automatiquement.

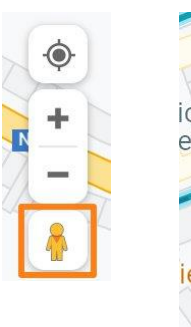

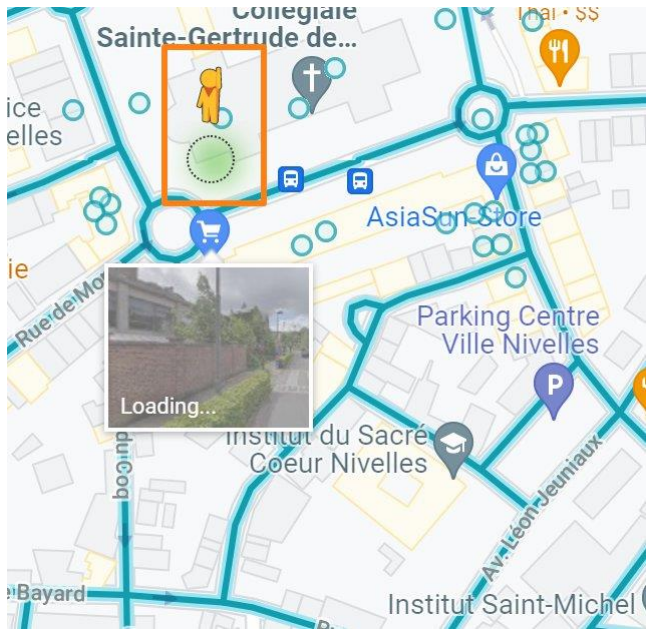

# Info Covid :

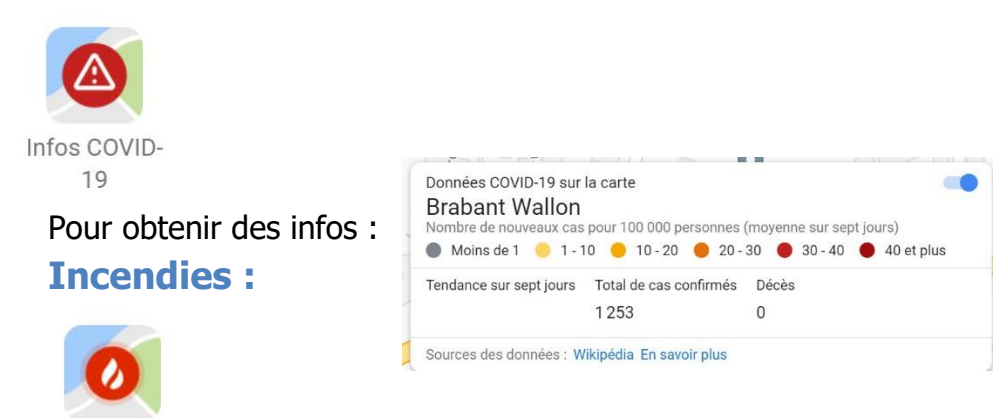

Incendies

Pour afficher les incendies sur la carte.

# Libellés :

Vous avez la possibilité d'afficher ou non les libellés :

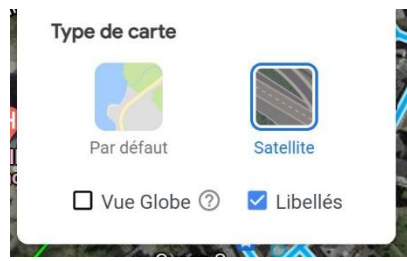

# Carte sans libellés :

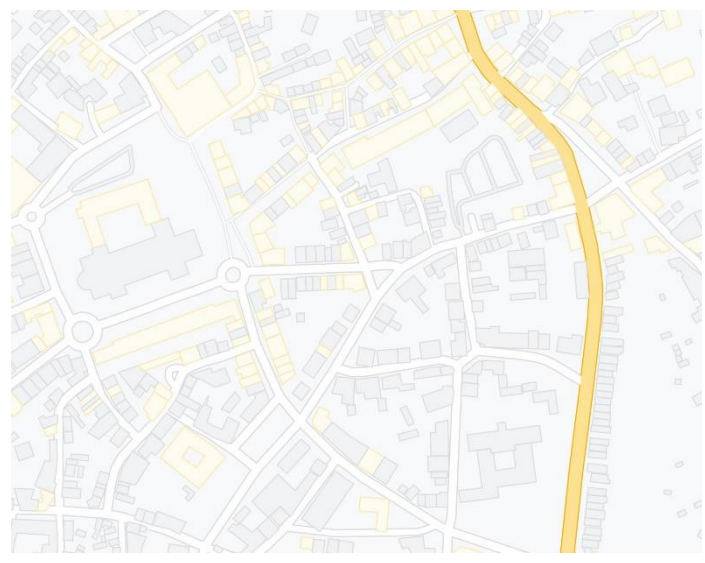

# Zones cliquables :

Certains lieux sont cliquables : vous trouverez des repères aux emplacements de lieux enregistrés sur Google Maps. Par exemple, en passant votre curseur sur la Collégiale de Nivelles, vous verrez une fenêtre apparaître.

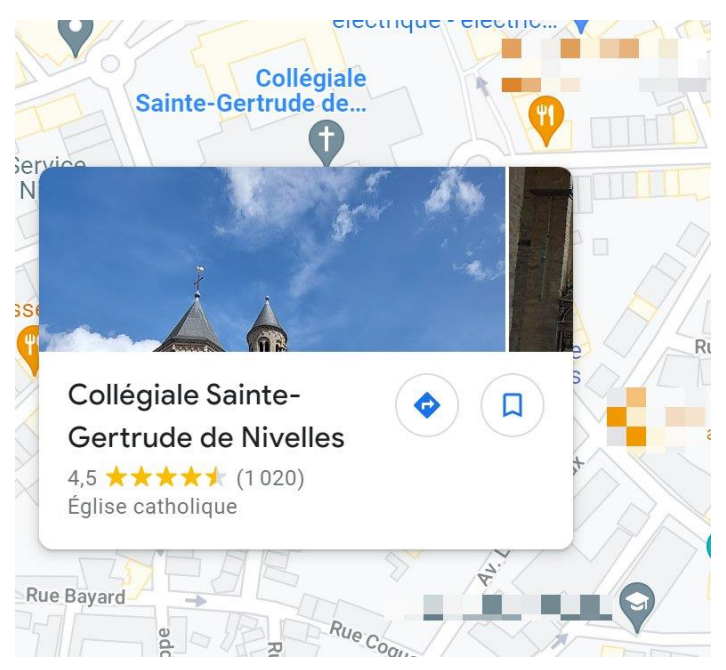

Toutes les punaises que vous voyez sur la carte sont cliquables. Elles sont de couleurs différentes selon ce qu'elles localisent. Il y a souvent une icône présente sur celle-ci pour que vous compreniez directement de quel type d'emplacement il s'agit :

## **Quelques exemples :**

Parking :

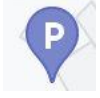

Magasin de type alimentaire :

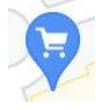

Restauration :

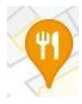

École :

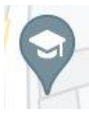

Commerce :

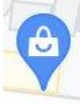

Terrain de jeu :

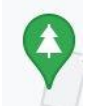

Parc :

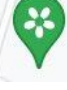

Centre médical :

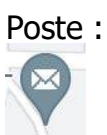

Château :

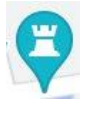

Si vous cliquez sur l'un de ces lieux, vous obtiendrez un panneau latéral comprenant des informations complémentaires : les avis des personnes ayant fréquenté ce lieu, le numéro de téléphone, les horaires, des photos...

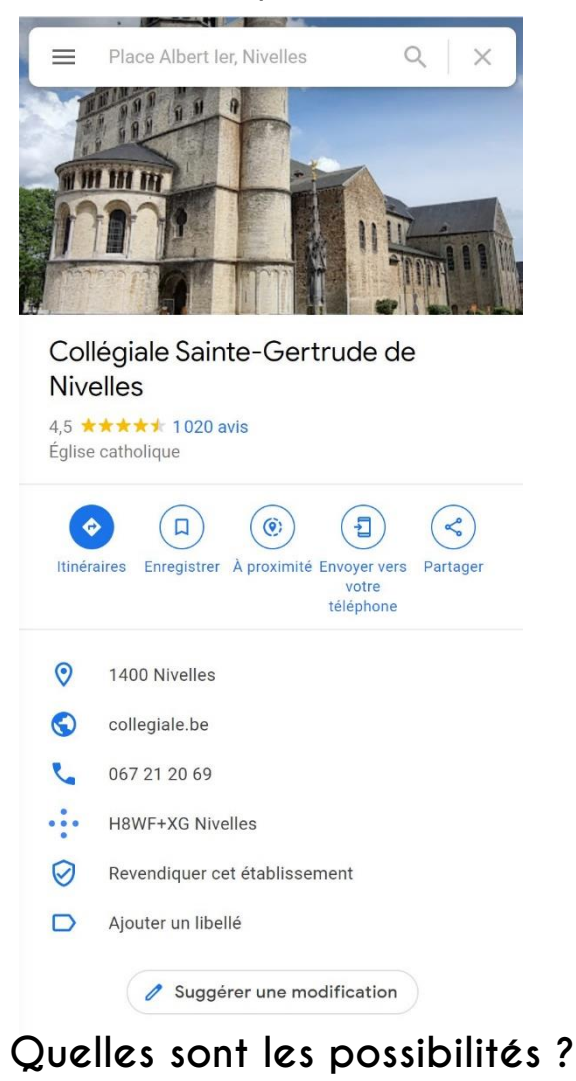

En cliquant sur **Itinéraire** et en renseignant votre position vous obtenez le trajet jusqu'à cette destination.

**Enregistrer** : cliquez sur cette icône pour enregistrer ce lieu.

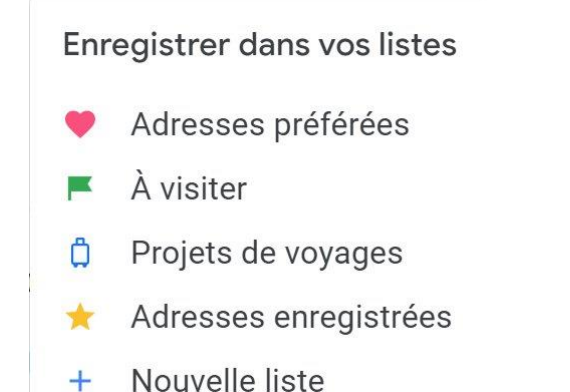

Choisissez la destination. Vous pourrez ensuite retrouver cette adresse en cliquant sur le **menu principal/ Vos adresses.** 

| Pl. Albert ler, 1400 Nivelles Q X        | Google Maps              |                                     | ×  |
|------------------------------------------|--------------------------|-------------------------------------|----|
|                                          | Relief, tr<br>Calques of | rafic et autres options<br>déplacés | >  |
|                                          | Vos adre                 | sses                                | 13 |
|                                          | Cor) Partage             | de position                         |    |
| ➡ Adresses enregistrées ×                | Nos traje                | ts                                  |    |
| LISTES AVEC LIBELLÉ LIEUX VISITÉS CARTES | Vos donr                 | nées dans Maps                      |    |
| Vos listes + Nouvelle liste              | •                        |                                     |    |
| Adresses préférées                       |                          |                                     |    |
| Projets de voyages<br>Privée             |                          |                                     |    |
| À visiter                                |                          |                                     |    |
| Adresses enregistrées                    |                          |                                     |    |

Si vous cliquez sur **+ Nouvelle liste**, vous pourrez créer autant de catégories que vous le souhaitez.

À **proximité** : en cliquant sur cette icône, vous pourrez découvrir les services à proximité de ce lieux tels que les restaurants et les hôtels. Faites un choix parmi les propositions.

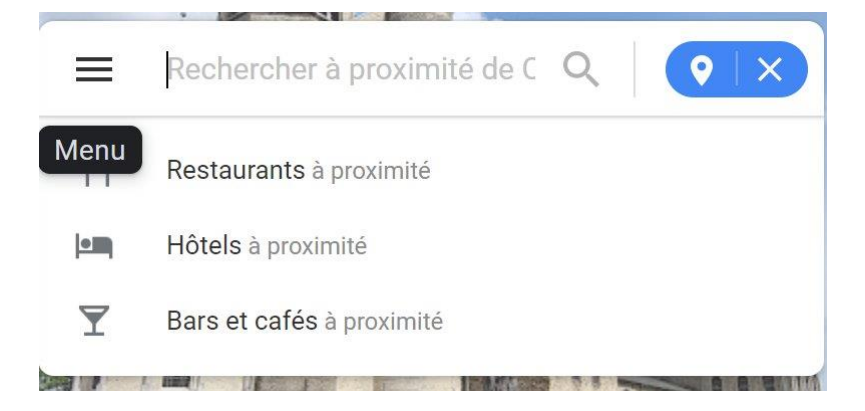

Si vous cliquez sur **Restaurants**, vous aurez une liste de tous les restaurants qui se situent à proximité de ce lieu. Cliquez sur les résultats pour voir le trajet sur la carte.

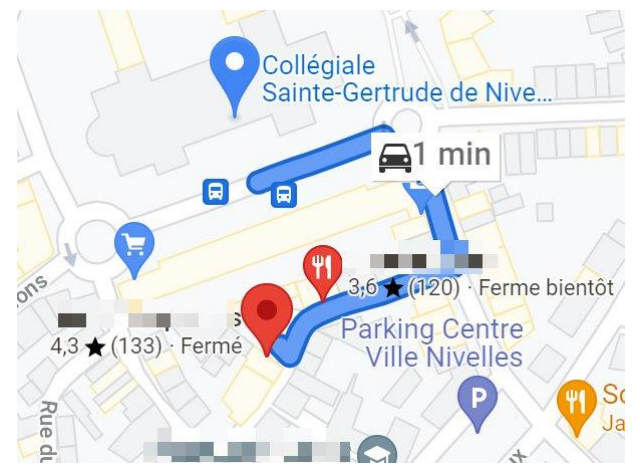

Fermez la liste des propositions en cliquant sur la croix.

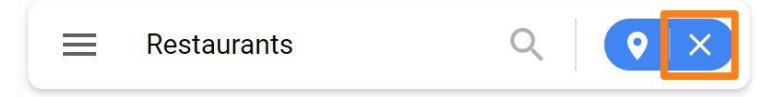

#### Envoyer vers votre téléphone :

Comme indiqué, vous recevez la recherche sur votre smartphone.

#### Partager :

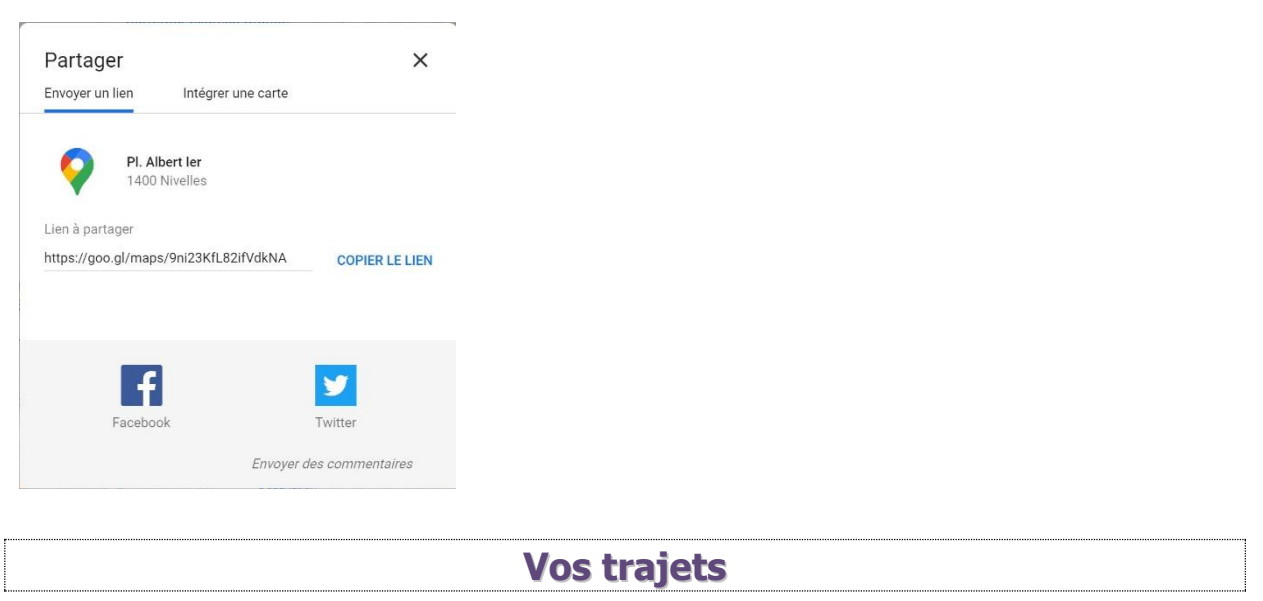

Vous avez la possibilité de voir l'ensemble des trajets que vous avez fait. Pour cela, cliquez sur le **menu/ Vos trajets.** 

Vos trajets

Si vous souhaitez l'activer, cliquez sur Activer.

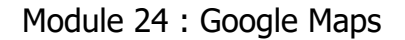

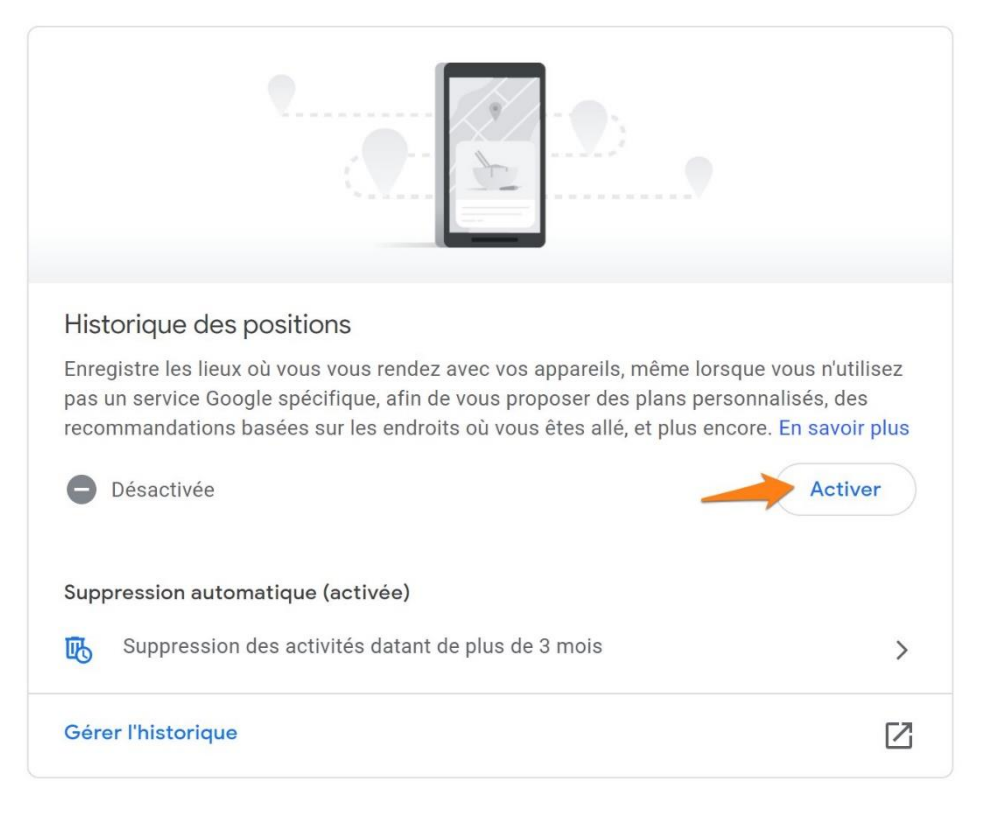

# **Mesurer une distance**

Faites un clic droit sur le point de départ. Dans le menu contextuel, choisissez **Mesurer une distance**. Cliquez ensuite sur le point d'arrivée :

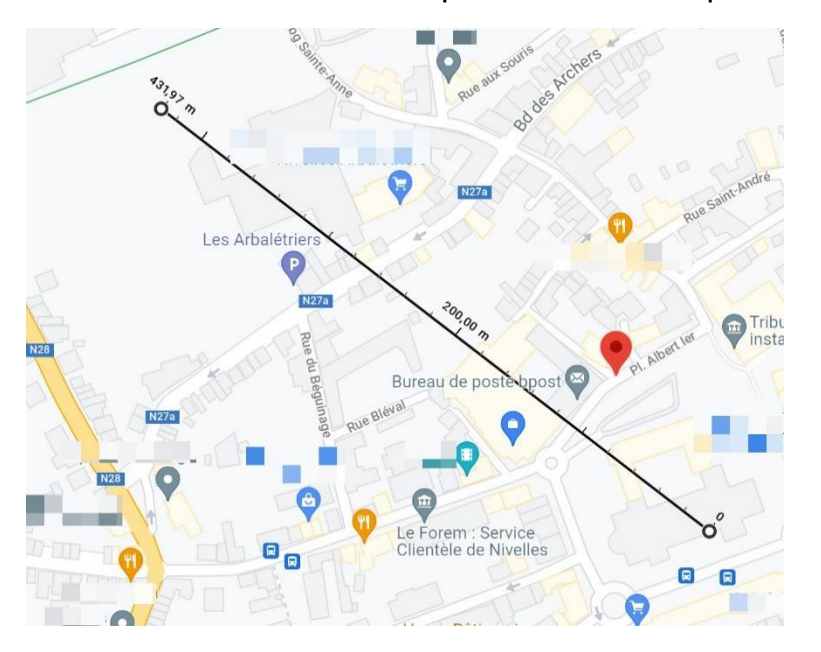

Pour supprimer la mesure, faites à nouveau un clic droit sur la carte et sélectionnez **Effacer la mesure.** 

**Obtenir des informations en un clic** 

Faites un clic droit sur la carte et choisissez Plus d'info sur cet endroit.

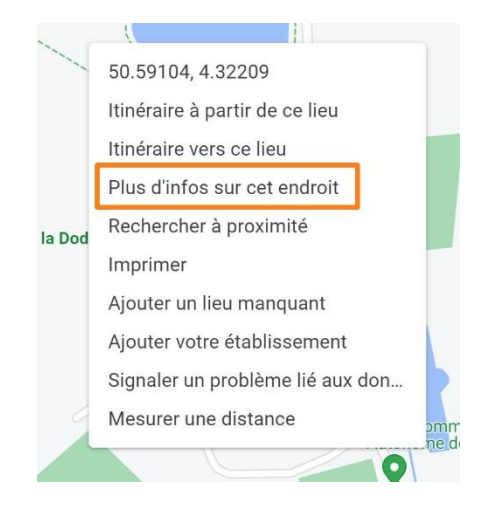

16

# Itinéraire

Vous avez plusieurs façons d'obtenir un itinéraire.

Vous pouvez cliquer sur l'icône Itinéraire.

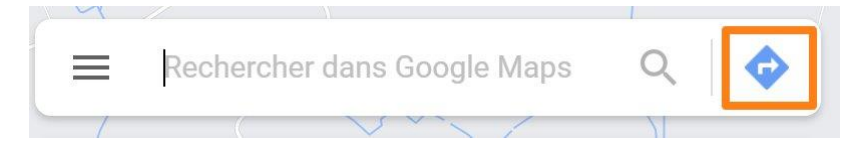

Vous devrez ensuite renseigner un point de départ (ou cliquer sur Votre position) et une destination. N'oubliez pas de choisir le moyen de locomotion.

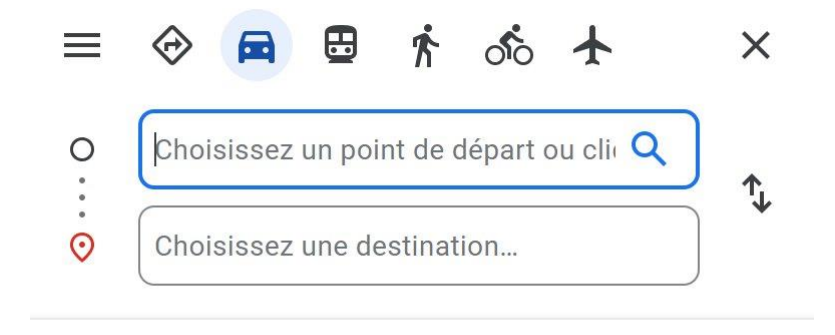

Votre position

Vous pouvez lancer un itinéraire à partir d'un lieu (choisi sur la carte ou tapé dans le champ de recherche). Cliquez sur le bouton **Itinéraire**.

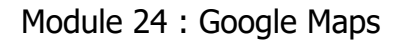

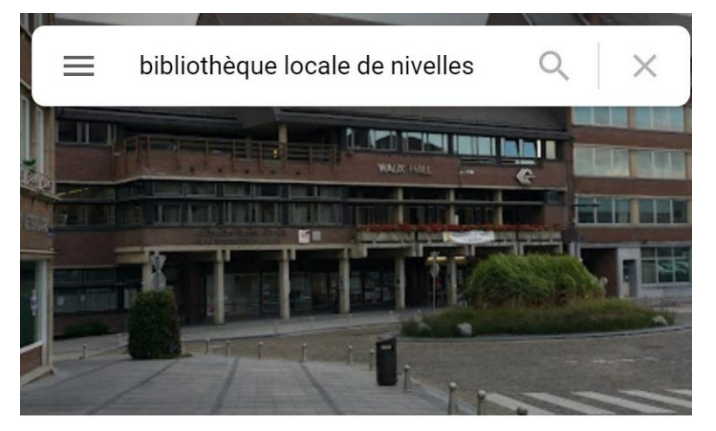

Bibliothèque publique locale

3,9 ★★★★★ 25 avis Bibliothèque

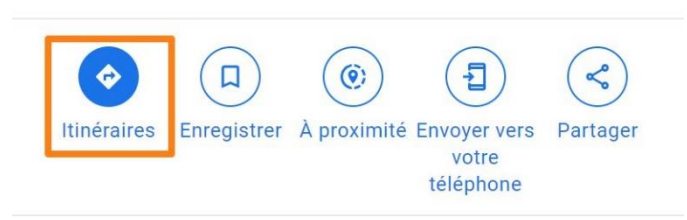

Dans ce cas, la **destination** est déjà renseignée.

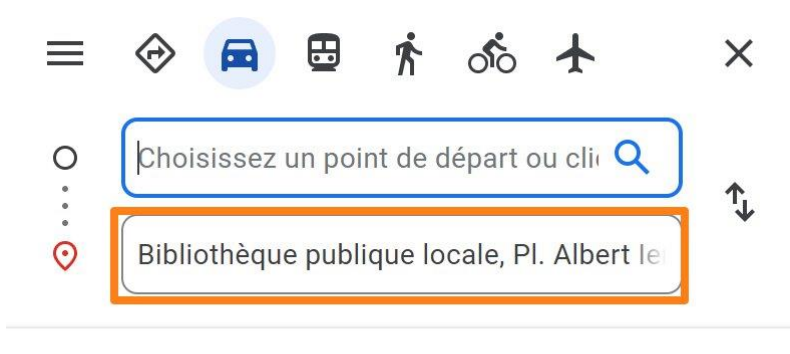

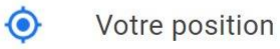

Vous pouvez également faire un clic droit sur la carte et choisir **Itinéraire à partir de ce lieu.** Vous ne devrez alors renseigner que le point de départ.

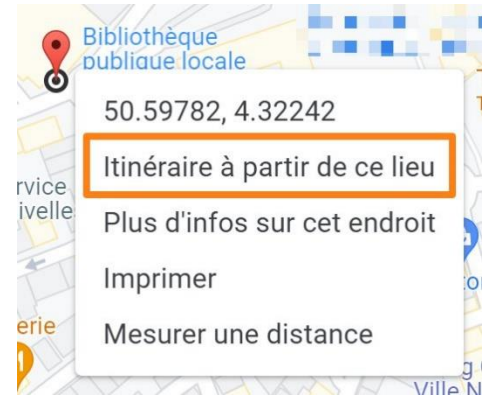

Plusieurs itinéraires vont sont proposés. Cliquez sur celui que vous souhaitez suivre.

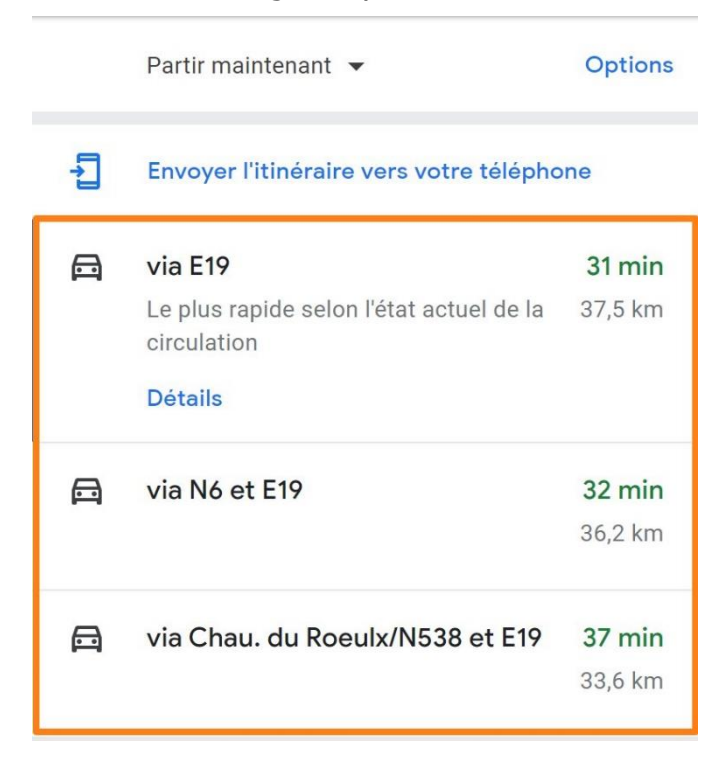

Vous avez le détail du parcours, le plan et la possibilité de l'envoyer sur votre smartphone.

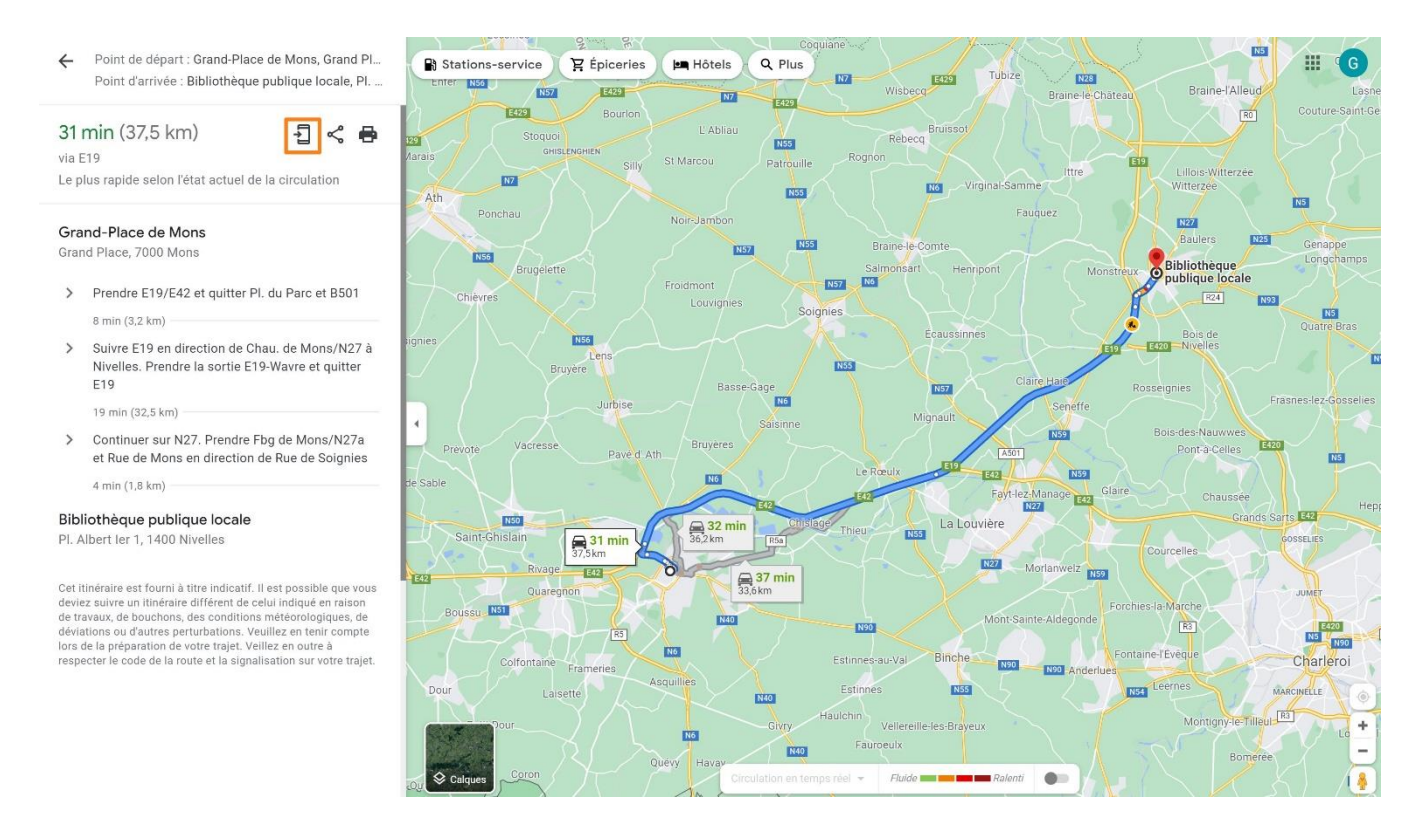

# Les itinéraires multiples :

Google permet de créer des itinéraires avec des destinations multiples. De cette façon il est facile de prévoir par exemple des pauses. Pour cela, cliquez sur le **+ Ajouter une destination.** 

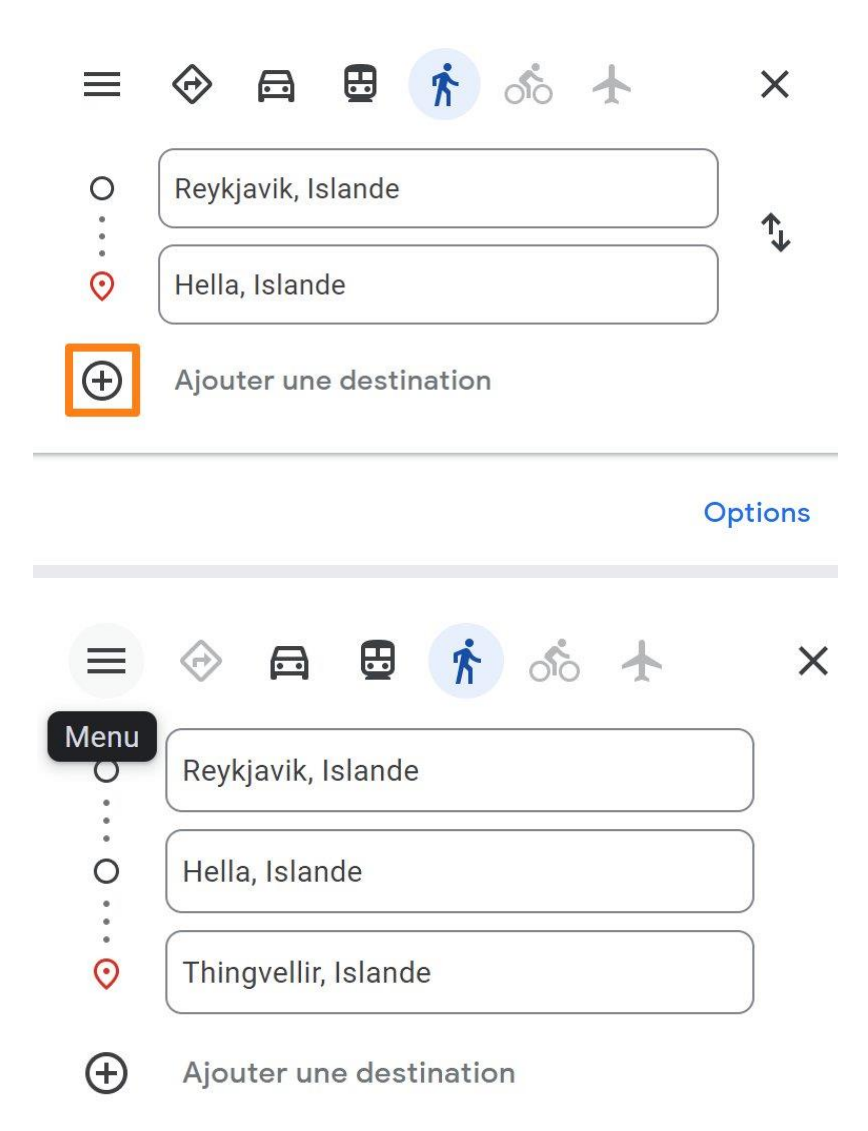

## Afficher la carte satellite en 3D

Lorsque vous êtes sur une carte en mode satellite, vous êtes par défaut en 2D.

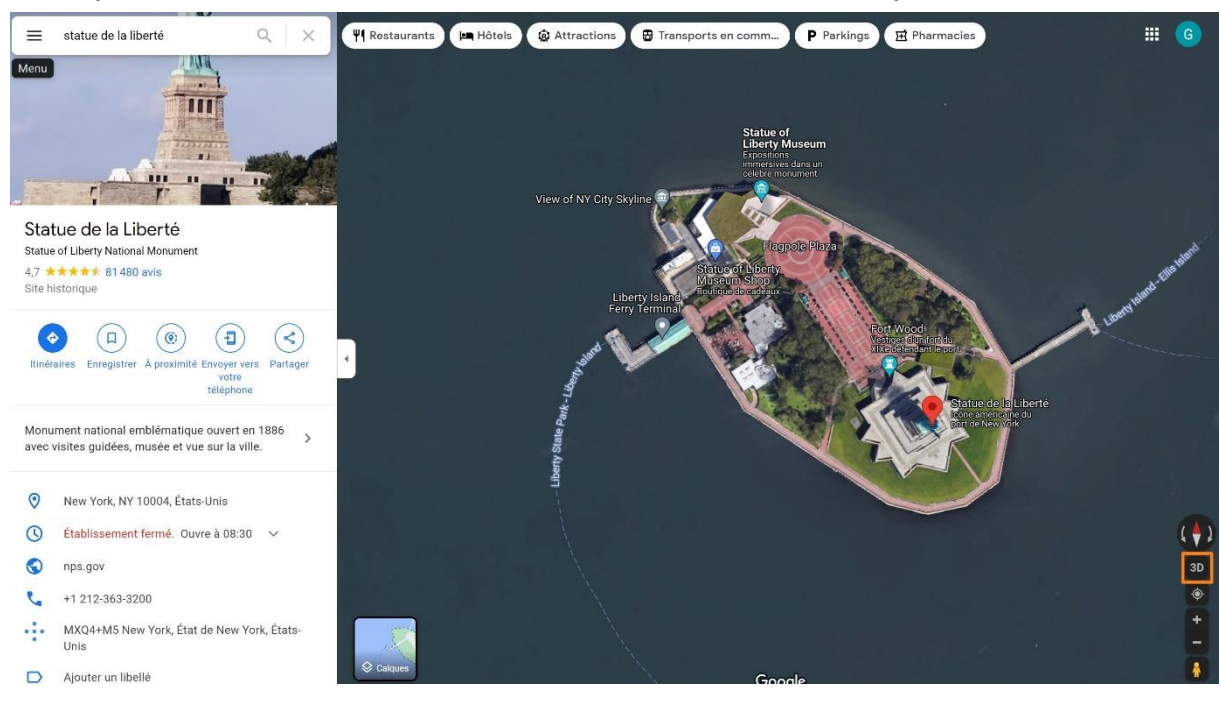

Cliquez sur **3D** dans le coin inférieur droit. Zoomez dans la carte.

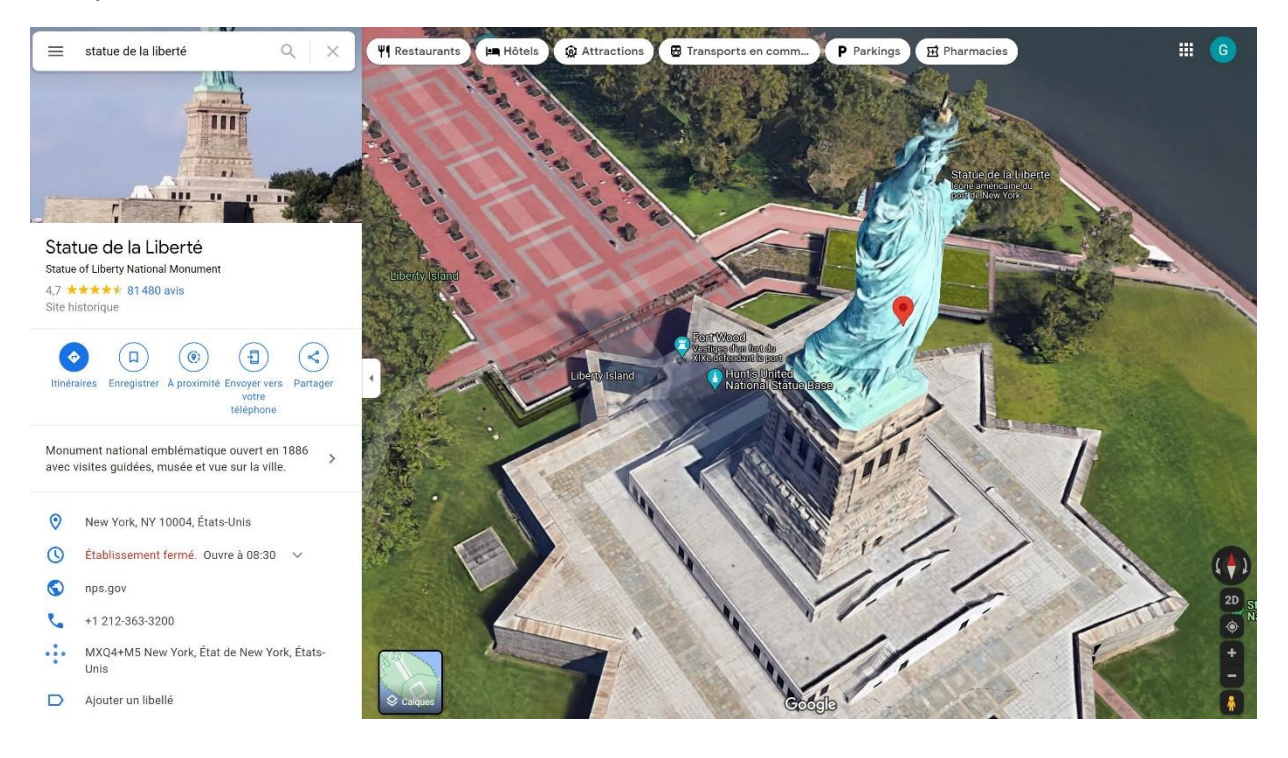

# Naviguer sans connexion (version mobile)

Rendez-vous sur la région souhaitée. Glissez ensuite vers le bas de la page, vous avez alors accès aux **3 petits points.** 

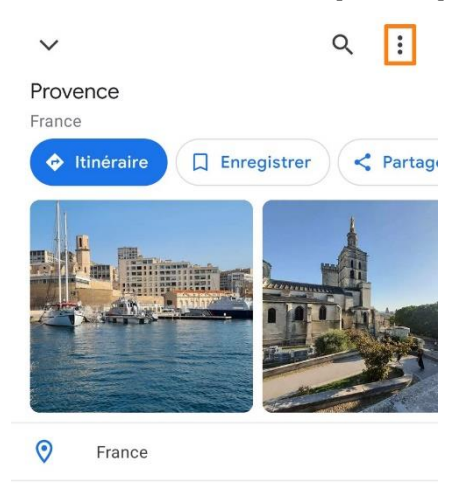

La Provence est une région du sud-est de la France située à la frontière de l'Italie et au bord de la mer Méditerranée. Elle est réputée pour s...

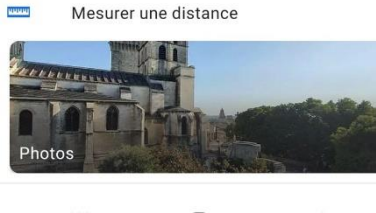

#### Appuyez et sélectionnez Télécharger un plan hors connexion.

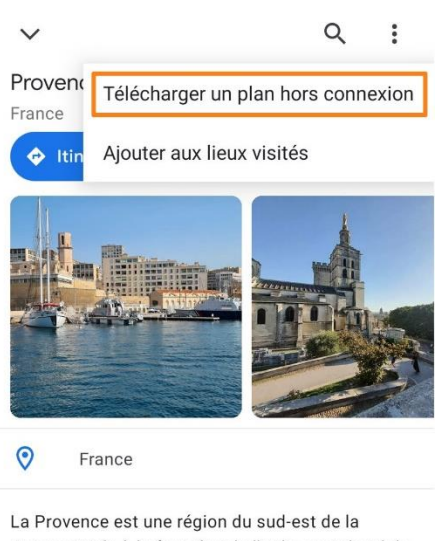

La Provence est une région du sud-est de la France située à la frontière de l'Italie et au bord de la mer Méditerranée. Elle est réputée pour s...

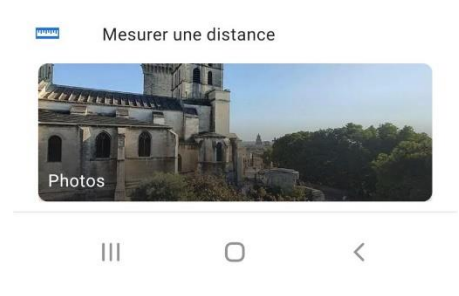

Placez le cadre sur la zone concernée et appuyez sur le bouton **Télécharger**. Après quelques secondes, votre plan est téléchargé.

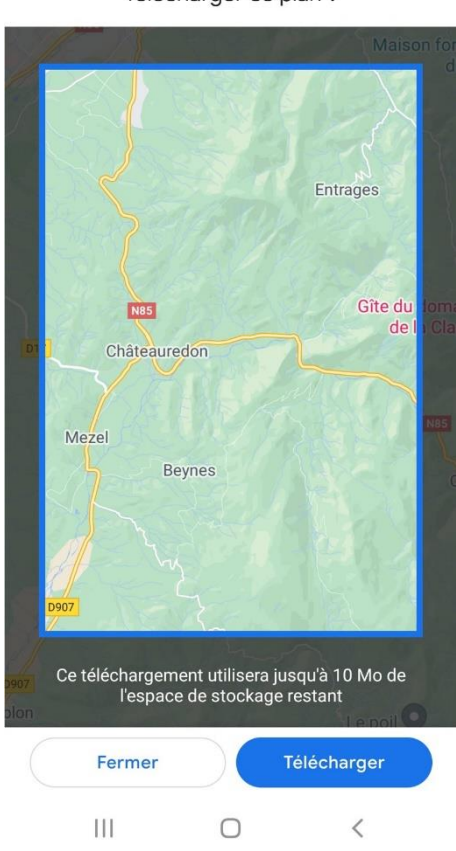

Télécharger ce plan ?

Pour retrouver ce plan, appuyez sur votre **profil/ Plans hors connexion**.

| Rechercher & G                                       | Rechercher 4 G                      |
|------------------------------------------------------|-------------------------------------|
| Travail I Restaurants & Parcs                        | × Google                            |
| *                                                    | G                                   |
|                                                      | Gérer votre compte Google           |
|                                                      | 👼 Activer le mode navigation privée |
|                                                      | 온 Votre profil                      |
|                                                      | → Vos trajets                       |
|                                                      | දු) Partage de position             |
| 0                                                    | Plans hors connexion                |
|                                                      | Ajouter votre établissement         |
| Gaarda                                               | Vos données dans Maps               |
|                                                      | Paramètres                          |
| Découvrir En route Enregistrés Contribuer Actualités | C ⑦ Aide et commentaires            |
|                                                      | III O <                             |

Vous avez la liste des plans que vous avez téléchargés. Pour supprimer un plan, appuyez sur les **3 petits points/Supprimer.** 

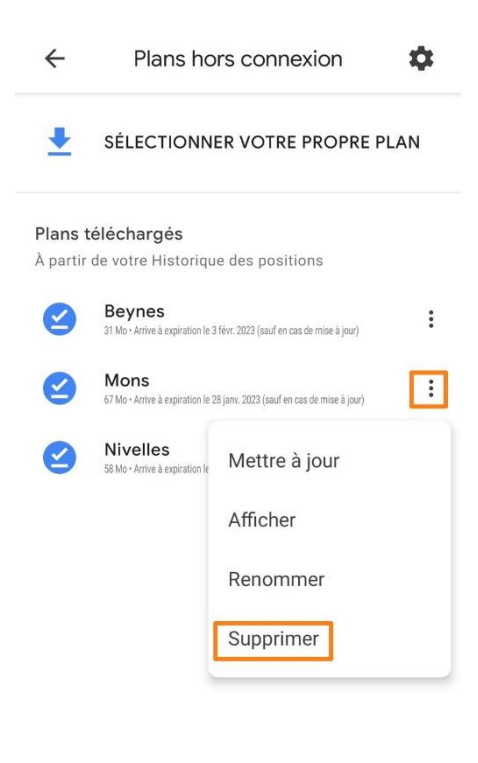

Personnaliser l'icône de déplacement (version mobile)

Appuyez sur **l'icône de déplacement**. Sélectionnez ensuite le véhicule de votre choix.

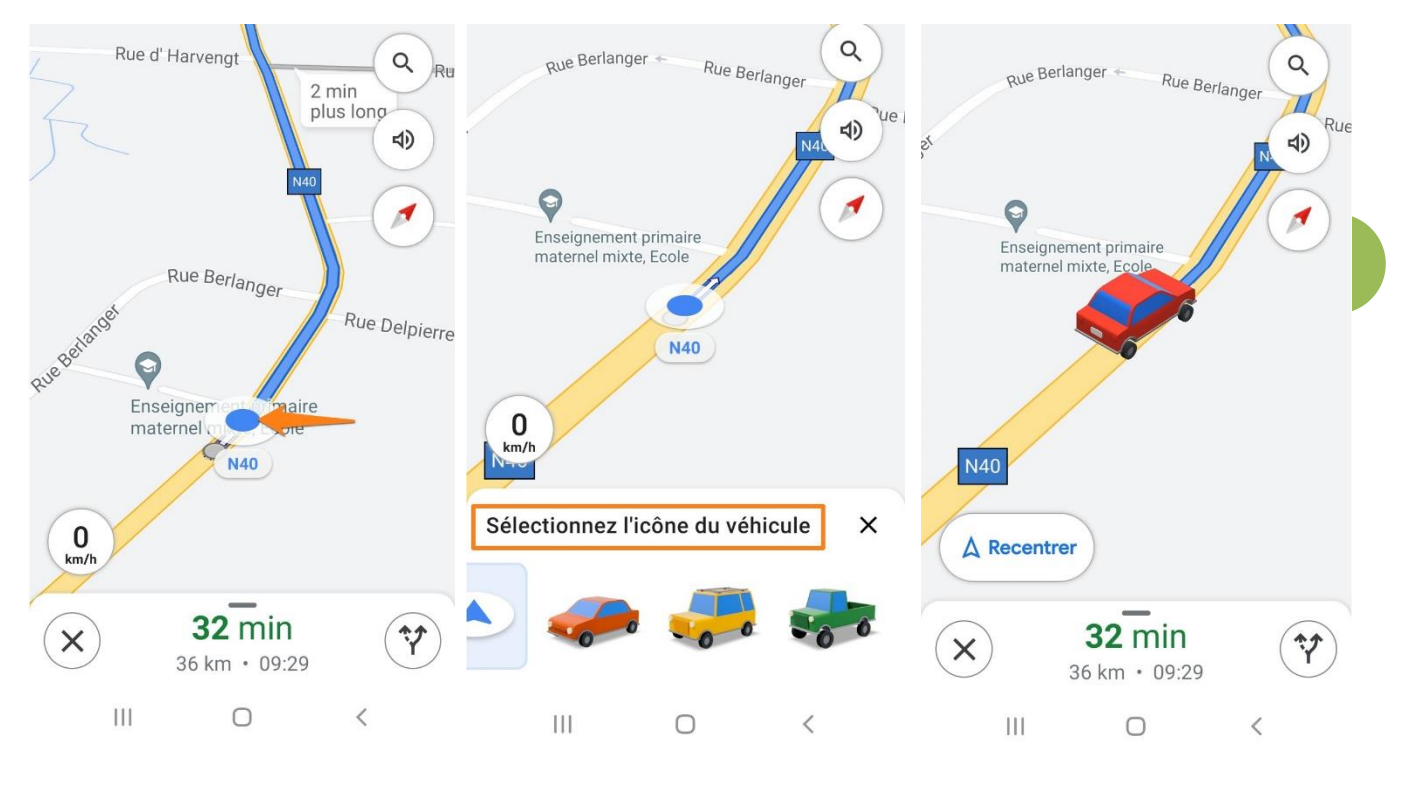

Partager sa position (version mobile)

Cela peut être pratique si un de vos amis essaie de vous rejoindre par exemple. Appuyez sur votre **profil/ Partage de position**. Appuyez sur Nouveau partage et choisissez le contact. Ce partage peut se faire par mail, sms...

Veillez à bien cocher la durée souhaitée. Utilisez le + et le – pour modifier la durée.

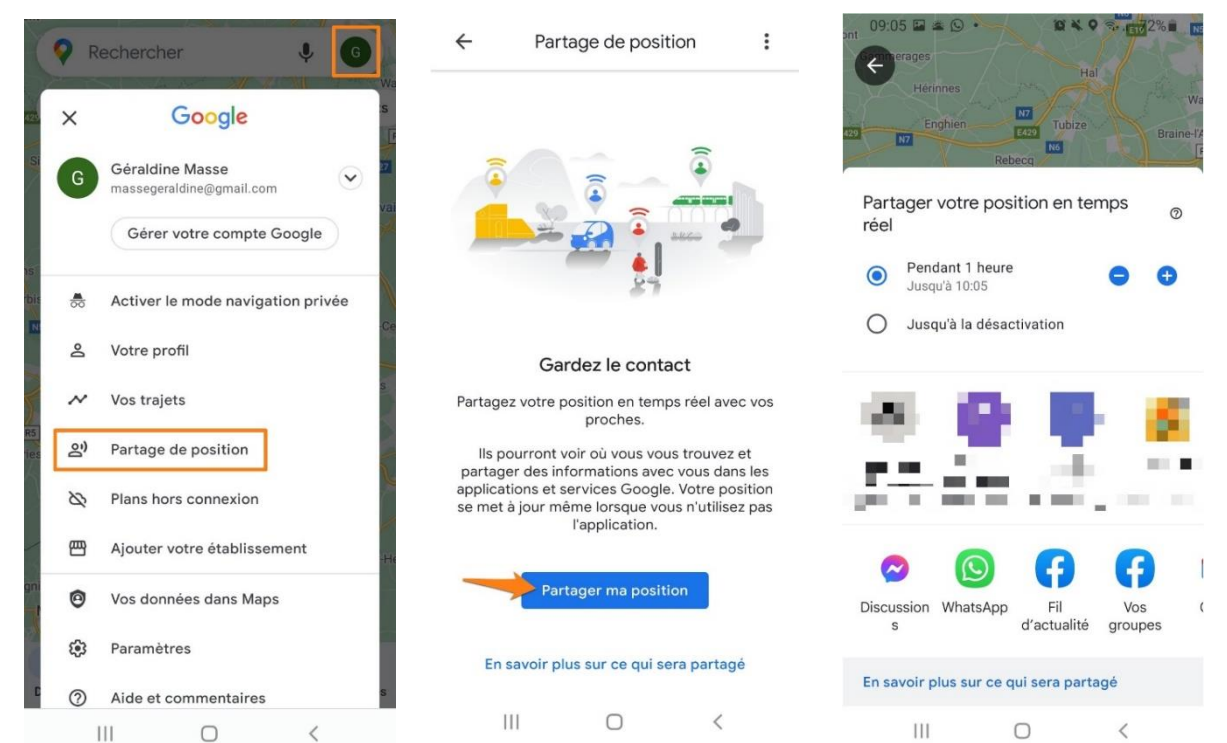

Le contact qui recoit votre position peut à son tour partager la sienne pour faciliter les choses.

# Désactiver l'historique Google Maps (version mobile)

Si vous avez activé la réception de mail, vous recevez tous les mois un rapport des différents lieux que vous avez visités. Pour désactiver cette fonctionnalité, appuyez sur votre profil/Vos données dans Maps/Historique des positions. Désactivez.

×

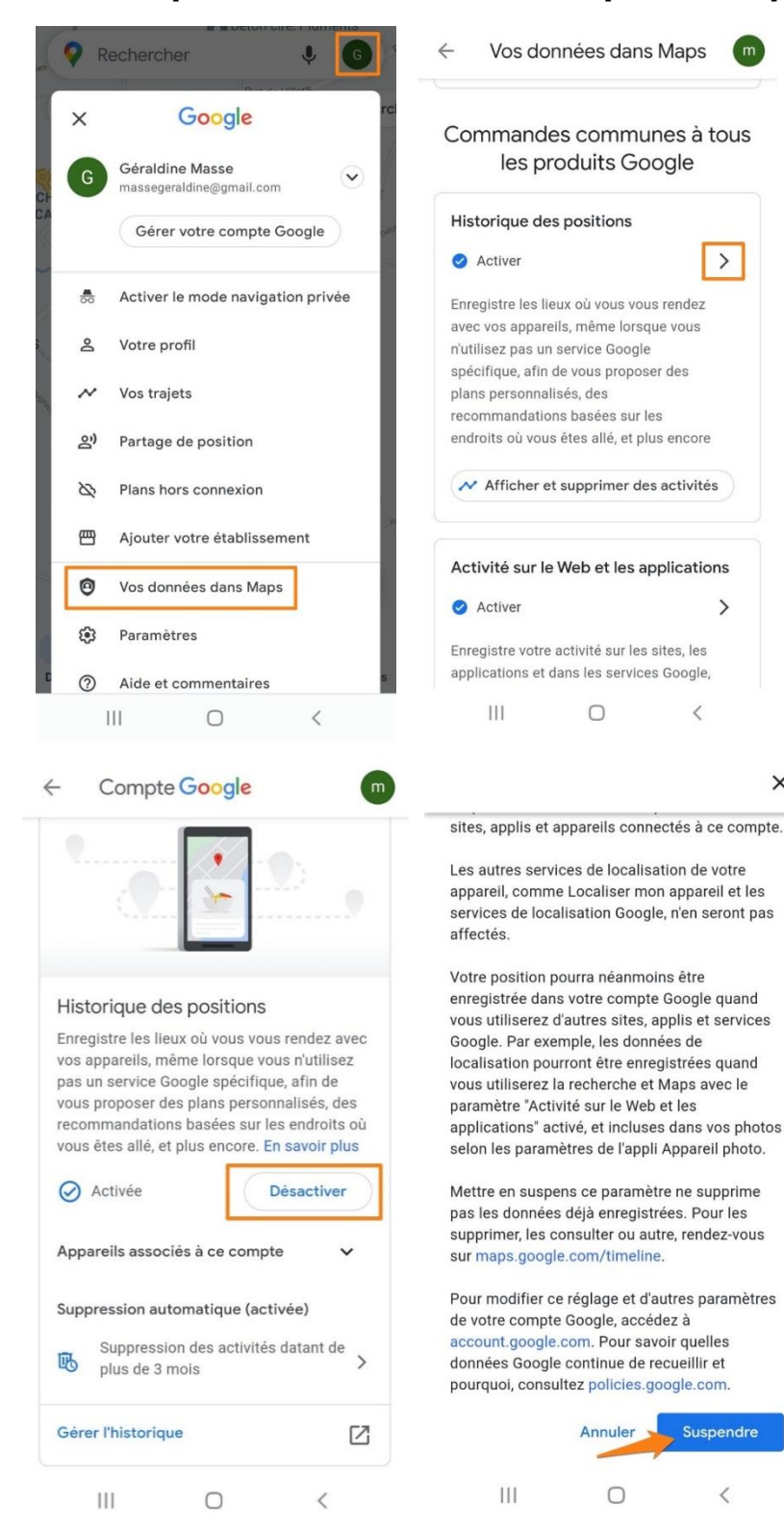

# Placer un raccourci d'itinéraire sur son écran d'accueil (version mobile)

Rendez-vous dans les widgets (pincez votre écran). Cherchez le widget Google Maps (vous pouvez utiliser le champ de recherche). Faites le glisser sur votre écran principal.

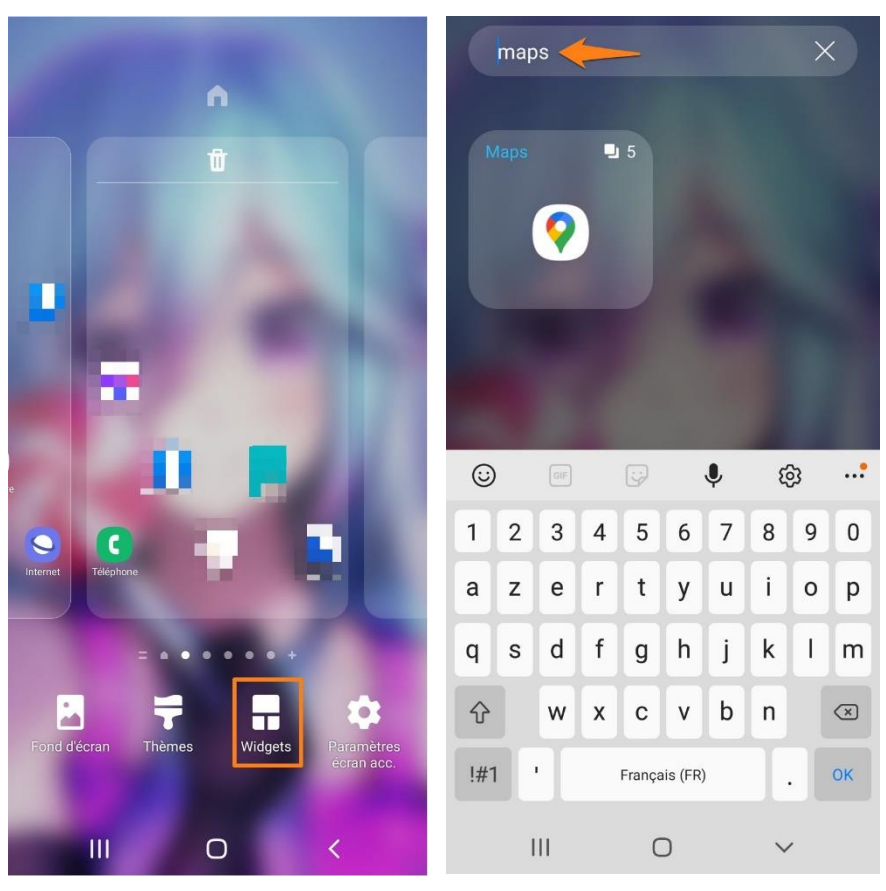

25

Donnez un nom à votre raccourci, choisissez une destination et un moyen de transport. Vous avez ainsi un raccourci.

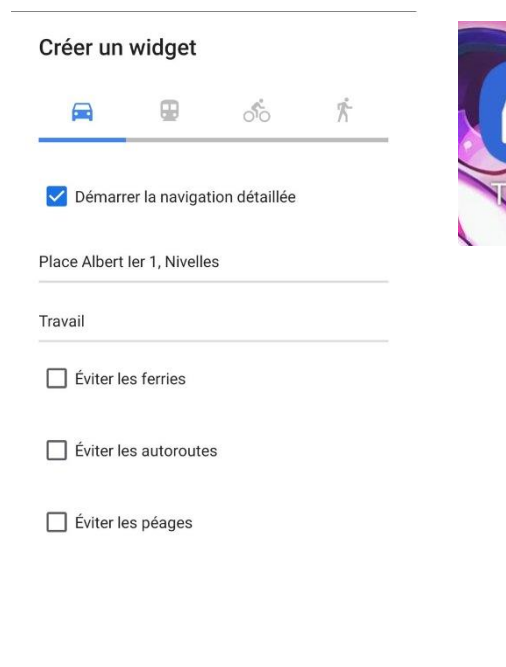

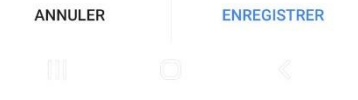

Enregistrer votre emplacement de parking

Pour retrouver facilement votre véhicule, Google Maps vous permet d'enregistrer l'emplacement de stationnement.

Pour cela, appuyez sur le point bleu qui représente votre position. Ensuite, appuyez sur **Enregistrer l'emplacement de stationnement**.

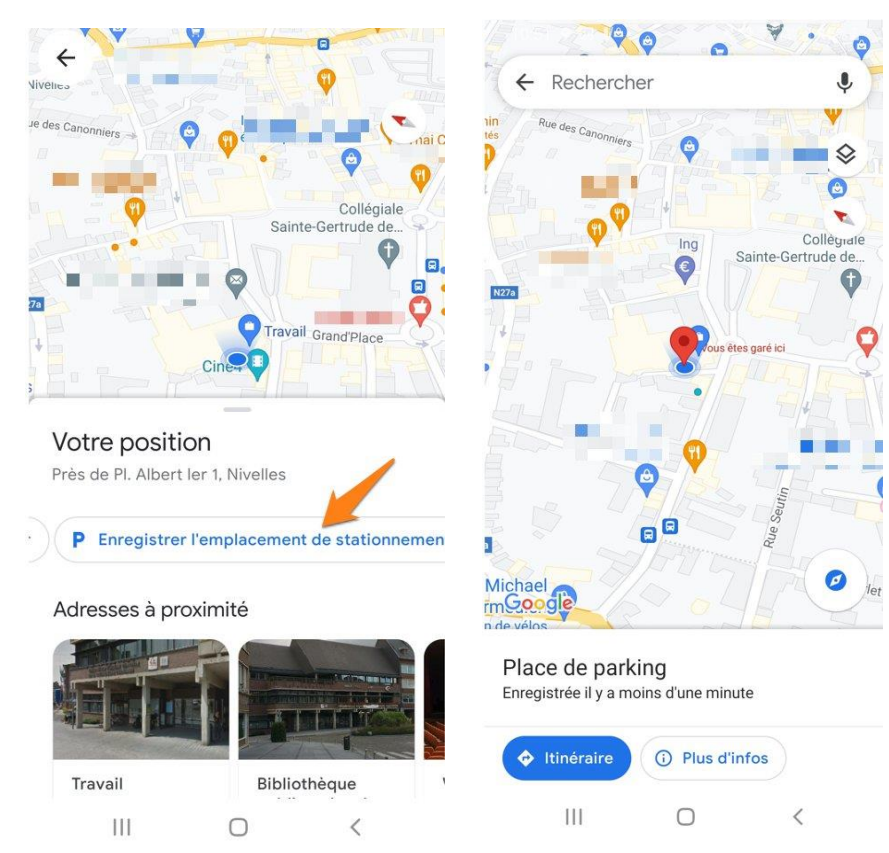

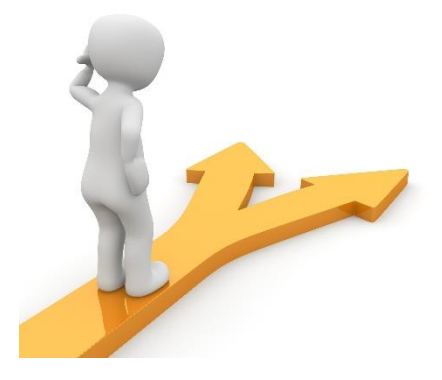

# Table des matières

| Google Maps en quelques mots                                              | 2    |
|---------------------------------------------------------------------------|------|
| Chercher une adresse                                                      | 2    |
| La carte                                                                  | 3    |
| Les différents types d'affichages :                                       | 3    |
| Zones cliquables :                                                        | . 10 |
| Quelles sont les possibilités ?                                           | . 12 |
| Vos trajets                                                               | . 14 |
| Mesurer une distance                                                      | . 15 |
| Obtenir des informations en un clic                                       | . 15 |
| Itinéraire                                                                | . 16 |
| Les itinéraires multiples :                                               | . 18 |
| Afficher la carte satellite en 3D                                         | . 19 |
| Naviguer sans connexion (version mobile)                                  | . 20 |
| Personnaliser l'icône de déplacement (version mobile)                     | . 23 |
| Partager sa position (version mobile)                                     | . 23 |
| Désactiver l'historique Google Maps (version mobile)                      | . 24 |
| Placer un raccourci d'itinéraire sur son écran d'accueil (version mobile) | . 25 |
| Enregistrer votre emplacement de parking                                  | . 26 |
| Table des matières                                                        | . 27 |